## Návod na přihlášení ke školnímu žákovskému účtu

## ZŠ Beroun, Wagnerovo náměstí

Otevřete okno webového prohlížeče, například Chrome (ikona 🧐 ) nebo Firefox (ikona 🧐 ): Do adresního řádku napište gmail.com a zmáčkněte klávesu Enter. 0 × < → C (G) ☆ **⊖** : Gmail Obrázky Google Hledejte na Googlu nebo zadejte adresu URL •) G G -Obchod Chro ✓ Personalizovat Do okénka pro e-mail napište název účtu žáka (e-mail) ve tvaru xxx@zaci.zswagnerka.cz: (Účet nezakládáte, pouze se přihlašujete.) xxx nahraď te podle Google informací třídního učitele Přihlaste se Pokračovat do Gmailu xxx@zaci.zswagnerka.cz Zapomněli jste e-mail? pak stiskněte Není to váš počítač? Přihlaste se soukromě v režimu hosta tlačítko Další Další informace Vytvořit účet Další

Zadejte heslo, které jste dostali od třídního učitele a nebo které jste si zvolili při prvním přihlášení. Dejte pozor na velká a malá písmena.

|                       | ٥     |
|-----------------------|-------|
| Zapomněli jste heslo? | Další |

Pokud jste se v prohlížeči již dříve přihlašovali k jinému účtu, budete vyzváni: "Vyberte účet nebo použít jiný účet". Zvolte: "Použít jiný účet".

Ačkoli se to obvykle nedoporučuje, přihlašovací jméno a vaše heslo si doma někam napište.

Otevře se vám aplikace Gmail (doručená pošta).

| 😑 M Gmail 🦊                                       | Q Hledat v poště                  |                                                                     | <b>.</b>                    | 0 🕸 🏭                   | <b>G</b> Suite J |
|---------------------------------------------------|-----------------------------------|---------------------------------------------------------------------|-----------------------------|-------------------------|------------------|
| Hlavní nabídka<br>                                | □ - C :                           |                                                                     |                             | 1-25 z 25               |                  |
| Doručená pošta 12                                 | Začínáme s Gmailem                |                                                                     |                             |                         | ×                |
| <ul><li>★ S hvězdičkou</li><li>Odložené</li></ul> | Přizpůsobte si<br>doručenou poštu | Nastavte si podpis                                                  | 🜲 Zap                       | nout oznámen<br>loše    |                  |
| <ul> <li>Odeslané</li> <li>Koncepty</li> </ul>    | Davel Sairit (Jodha               | Navý úkol: Dauniao, prejkouční <sup>4</sup> , Abol., jej David Solt | t přídajíca pový tělení     | Constant of             | 20.83            |
| <ul> <li>Více</li> </ul>                          | Marie Štembergová (.              | Nový materiál: "Odmophina" - Ahoj, Jan Marie Stember                | gová přidal(a) (lový břev k | eriäl vikutzu Matemat   | 26. 9.           |
| Meet<br>Nová schůzka                              | Pavel Špirit (Učebn.              | Nový materiál: "Soustava rovnic - metoda softací…" - Ah             | oj, Jan Pivel Špirit prida  | i(a) nový materiál v k… | 26. 9.           |
| 💼 Moje schůzky (Nové)                             | Katerina Schröpfero.              | Nový úkol: "ukol 1" - Ahoj, Jan, Kateřína Schröpferova př           | o (a) nový úkol v kurzu     | zemēpis 6 Aukol 1v      | 25.9             |

Zde uvidíte, že jste přihlášeni ke školnímu účtu (služba G Suite pro vzdělávání).

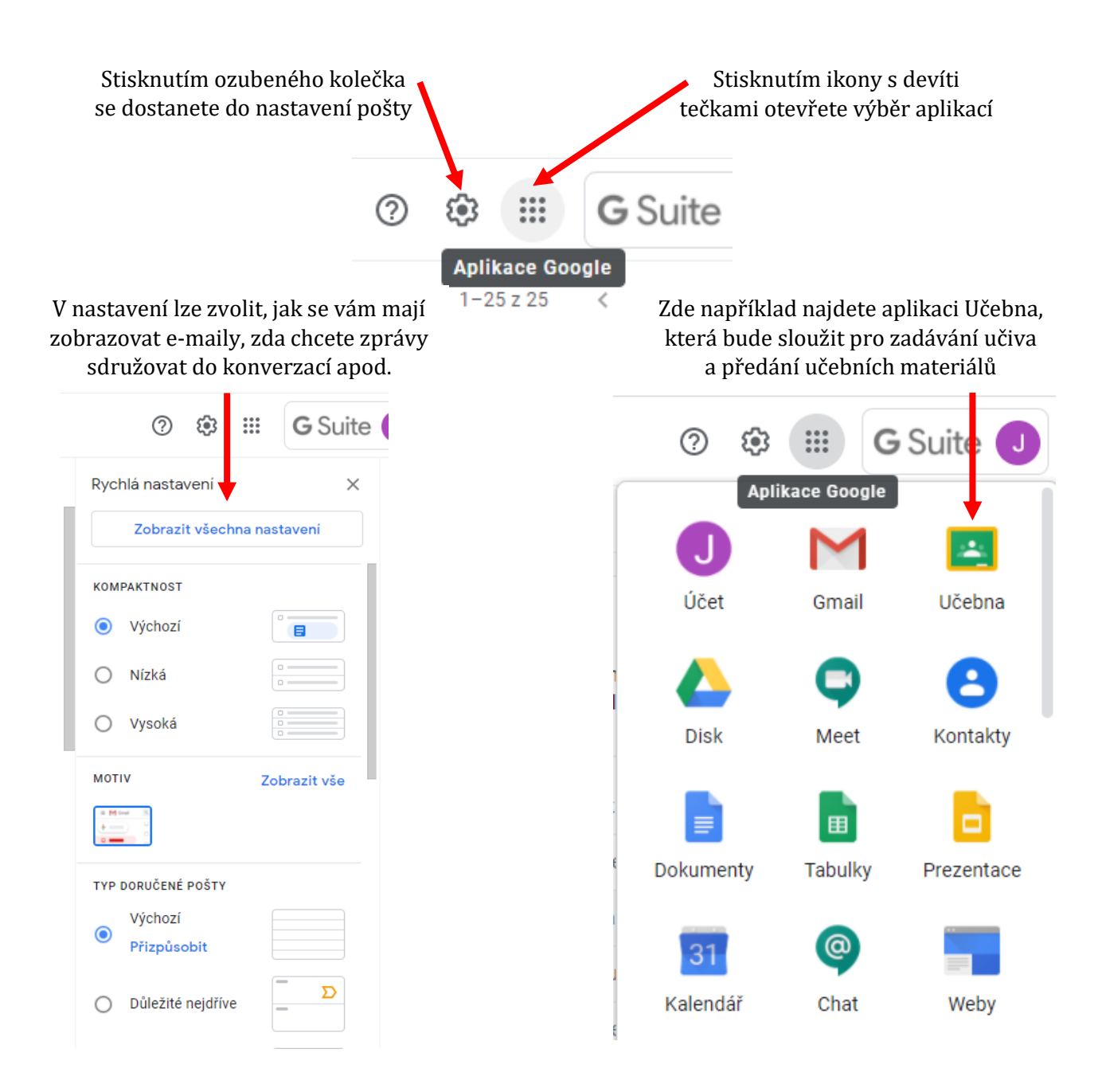